# SUNLITE-EC

## 网络脱机 DMX 软件控台

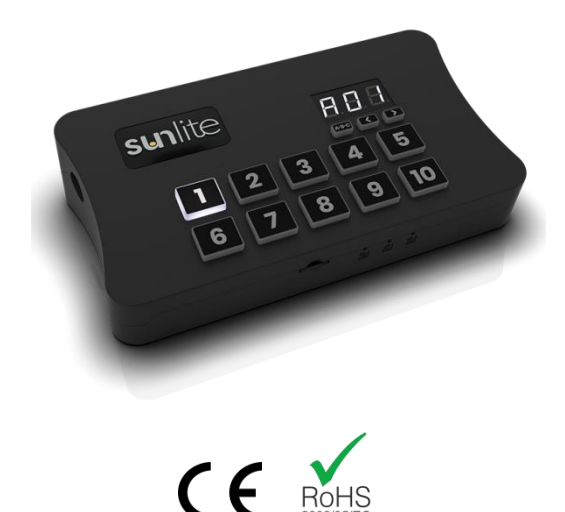

基于 DMX 舞台灯控软件 Sunlite Suite 3 (Win10), 你可以使用 SUNLITE-EC 网络脱机 DMX 灯光控台控制所 有的 DMX 灯光设备,包含 LED、光束灯、染色灯、升降球、激光灯、DMX 音乐播放器、喷泉设备等。软件的编辑 原理与控台类似,编辑程序的同时,可以实时查看灯光效果。同时,软件内置 3D 模拟功能,实现离线编程,极大地 节约编程时间。软件具备灯库编辑功能,可以很方便地创建自己的灯库文件。

SUNLITE-EC 不仅可以工作在联机模式,还可以工作在脱机模式下,一键将电脑上编辑好的程序下载到控制器内,就可以实现脱机自动运行。新增加的 10 个场景按键,可以帮助你更轻松地切换灯光效果。同时,在脱机模式下,还可以使用 UDP 中控协议,实现网络控制,与中控联动

联机模式下, SUNLITE-EC 默认可以输出 1024 个 DMX 通道,脱机模式下,则默认可输出 512 个 DMX 通道,不论是联机还是脱机,都可以扩展到 2048 通道,将给舞台灯光,文旅灯光、展厅等项目带来极大帮助。

#### 1. 主要特点

- 联机 1024 通道 (可升级到 2048 通道)
- 脱机 512 通道 (可升级到 2048 通道)
- 触发方式: UDP 中控, DMX 控台输入
- 兼容各种 LED: 单色、色温、RGB、RGBW
- 兼容各种 DMX 灯具:光束灯、染色灯、激光灯
- 联机支持 MIDI 触发

- 5个分页, 99个场景
- Windows / Mac 编程
- iOS / Android APP 编程控制
- 10 个快捷场景按键,简单易用
- TF 卡保存节目

## 2. 产品规格

| 产品型号   | SUNLITE-EC                  | 输出协议   | DMX512           |
|--------|-----------------------------|--------|------------------|
| 场景数量   | 99                          | DMX 接口 | XLR3 芯母头         |
| 分页控制   | 5                           | 输入电源   | 5-5.5V DC 0.6A   |
| 联机通道   | 1024 (可升级 2048)             | 编程接口   | USB Type-C / 网线  |
| 脱机通道   | 512 (可升级 2048)              | 内存卡    | TF卡 (最大 32Gb)    |
| 编程软件   | Win10 64 位(Sunlite Suite 3) | 按键     | 13个 (分区,场景按键)    |
| 编程软件   | ESA2 (Windows / Mac)        | 工作环境   | IP20, 0~50℃      |
| 控制 APP | iOS / Android               | 外形尺寸   | 160x90x45mm 268g |
| 可选功能   | RDM, ArtNet, 定时, 干接点        | 脱机控制   | 按键, 网络 UDP       |

## 3. 接口说明

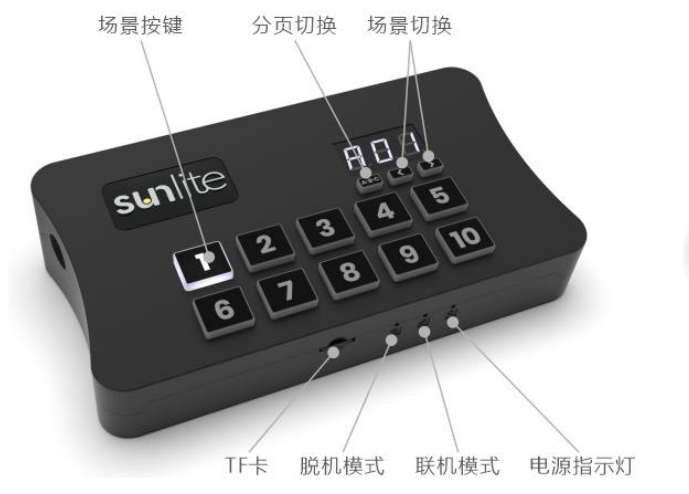

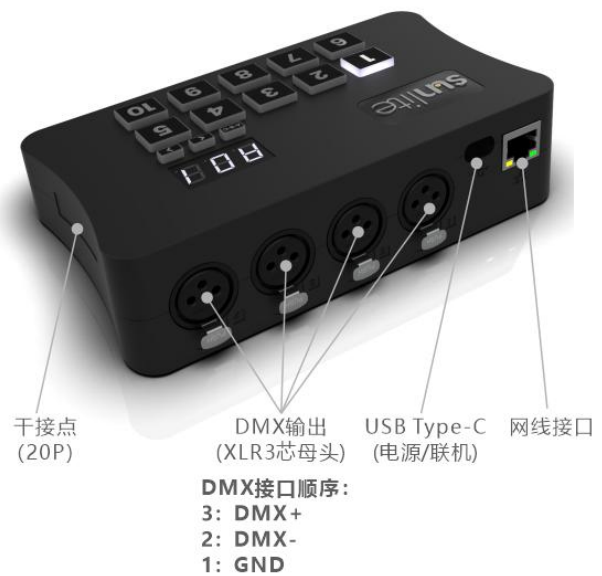

### 4. 安装固定

安装控制器时,先将固定座锁好,再将控制器的底板卡入固 定座即可。

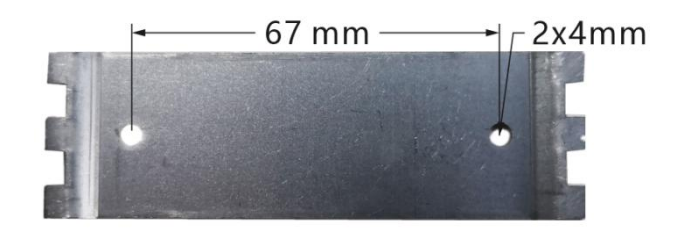

## 5. 联机模式

联机模式是指使用电脑,通过 USB/网线连接控台控制器,在软件上进行灯光编程、现场控灯。在联机模式下,可以通过 MIDI 键盘,无线 APP,UDP 中控,键盘进行场景控制、Cue 切换,并可以将编好的程序下载到控制器内。

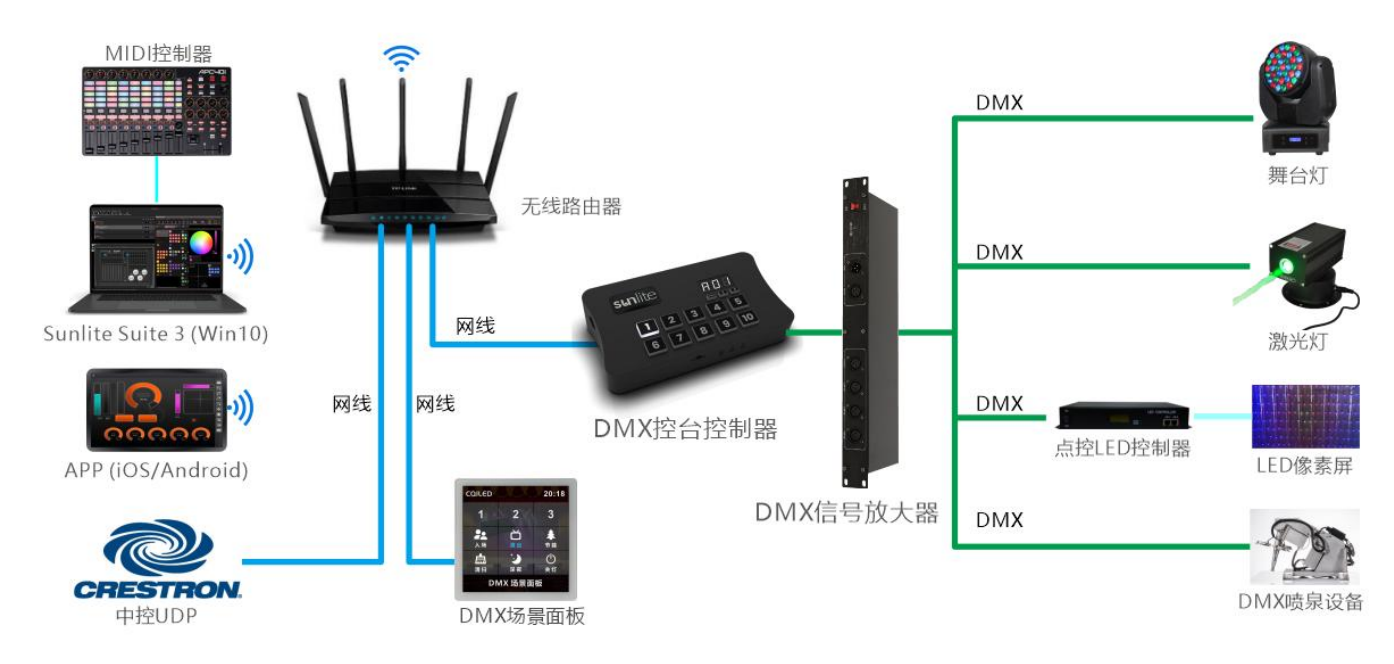

### 6. 脱机模式

脱机模式是指将电脑编好的程序,下载到控台控制器内。移去电脑,接上电源,控制器就可以按照设定的程序自动运行,控制灯具。脱机模式下,可以设定控制器的启动程序、循环方式,并可以通过无线 APP、UDP 中控、按键、场 景面板进行场景切换、控制。

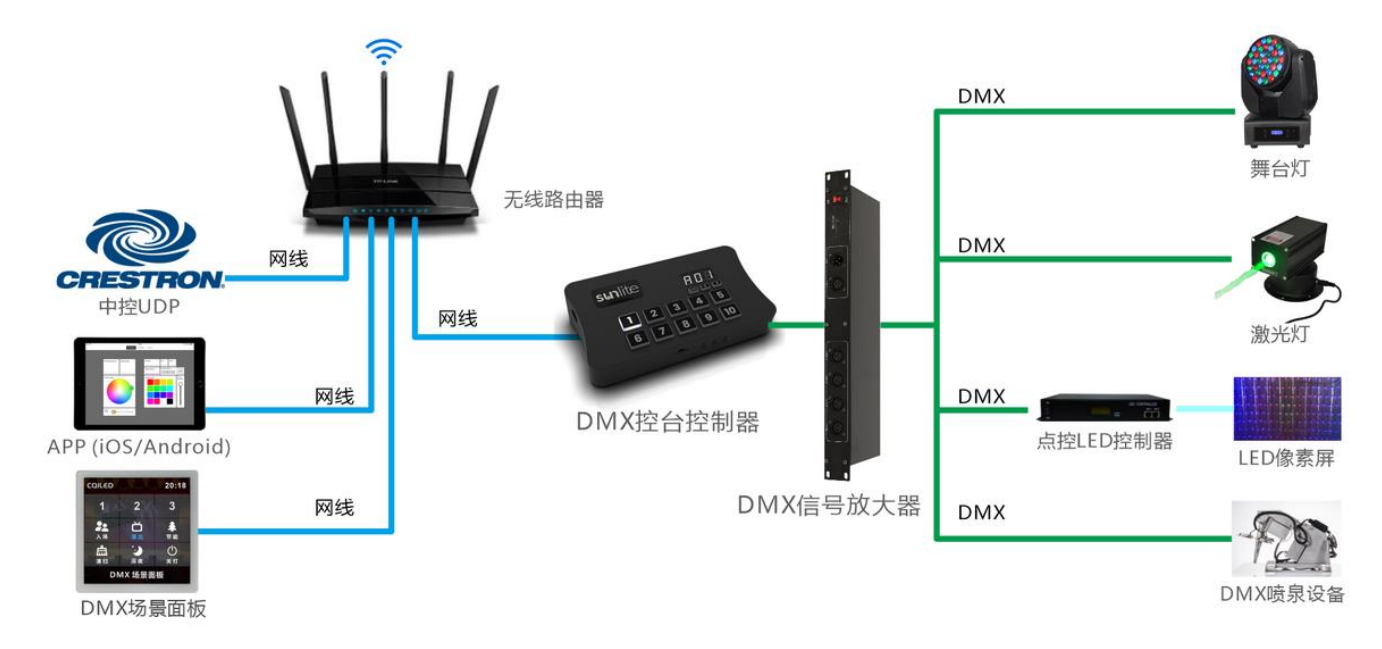

#### 7. 编程软件

Sunlite Suite 3 (Win10 64 位) 控台软件 http://www.cqiled.com/cn/product/sunlite-suite-3.html Sunlite Suite 2 (Win10 64 位) 控台软件 http://www.cqiled.com/cn/product/suite2.html ESA2 (Windows / Mac ) 单分区编程软件 http://www.cqiled.com/cn/product/esa2.html Hardware Manager (Windows / Mac) 硬件管理器 (固件升级, DMX 测试, IP 设置) http://www.cqiled.com/cn/product/hardware-manager.html

#### 8. 控制 APP

Arcolis Remote Pro (iOS / Android) 脱机自定界面 APP <u>http://www.cqiled.com/cn/product/remote-pro.html</u> EasyRemote (iOS / Android) 联机控台 APP <u>http://www.cqiled.com/cn/product/easy-remote.html</u>

### 9. UDP 控制协议

使用 UDP 控制前,使用 Hardware Manager 工具,将控制器设为固定 IP 地址。 端口:2430 协议格式:HEX 十六进制 协议内容:53 69 75 64 69 31 31 41 0a 01 ff ff ff ff ff ff ff 01 00 1b 00 01 03 <u>01</u> 00 64 其中,倒数第 3 位的字节代表了场景编号,00 代表场景 1,01 代表场景 2,02 代表场景 3

#### 10. 定时控制

通过定时,你可以设定在指定时间、日期运行指定的灯光程序。要使用 SUNLITE-EC 的 定时功能,需要打开外壳,安装一颗钮扣电池,电池型号 LIR 2032,电压为 3.6V。安装 电池时,请注意电池的正负极,不得装反。安装电池之后,请运行 Hardware Manager 校正控制器的时钟。(使用定时功能,请联络我们)

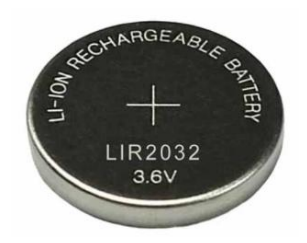

#### 11. 干接点触发

通过干接点,可以接入开关、传感器,从而触发对应的灯光程序, 实现更多控制功能。可以直接使用 16 路干接点,也可以通过二进制 组合,控制更多场景。(使用干接点功能,请联络我们)

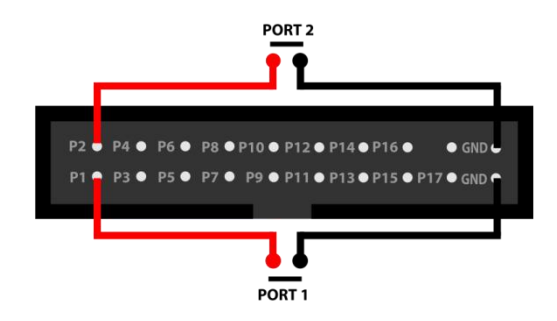

#### 12. 数码管显示代码

控制器正面的数码管,将会显示控制器的不同工作状态。常见的状态有: A01~E99: 脱机程序编号(ABCDE,5个分区+分别的场景编号) PC/USB: USB 联机控制 PC/Eth: 网络联机控制 no Sd: 没有插 SD 卡 No Sho: SD 卡是空的,没有节目 Er XXX: 错误代码,请联络我司 no LIC: 设备没有注册,请联络我司

#### 13. 注意事项

- (1) 在 DMX 控台控制器与灯具之间,建议增加 DMX 隔离信号放大器,以防止信号线或灯具故障,导致主控制器受损,造成不必要的损失;
- (2) 脱机灯光程序保存在 TF 卡中,使用过程中保护好 TF 卡,如果损坏或者遗失,将不能输出 DMX 灯光程序;
- (3) 控制器为低压设计,必须使用正确电压的直流恒压开关电源;
- (4) 禁止带电接线,接线完成,检查无短路后,才能通电;
- (5) 确保接线正确牢固,避免短路损坏部件或触发火灾事故;
- (6) 请将控制器安装在通风良好的地方,以保证有适宜的环境温度;
- (7) 控制器,应避免在雷区、强磁场和高压的区域使用;
- (8) 发生故障时,请勿私自维修,如有疑问,请联系供应商。